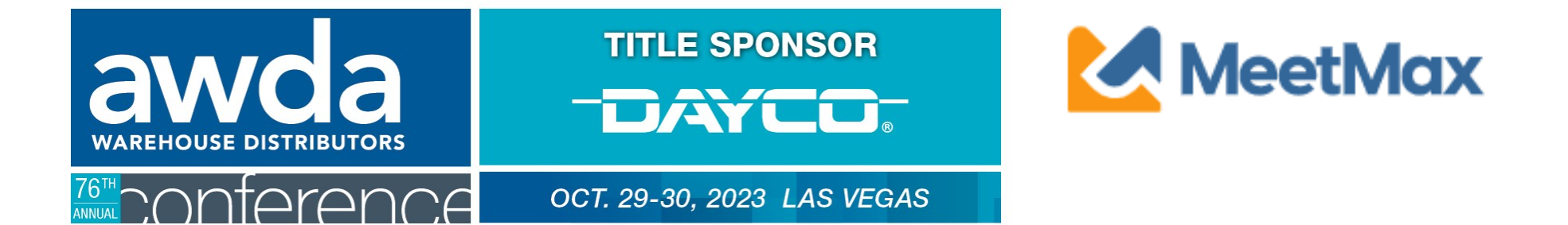

# **VENDOR/MANUFACTURER**

# SELECT & RANKING INSTRUCTIONS

Using MeetMax Scheduling Website

#### Viewing Received Requests

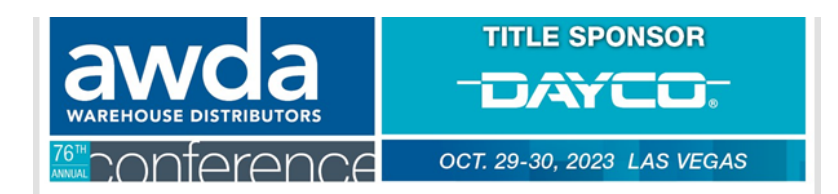

2023 AWDA Conference Venetian Casino & Resort, Las Vegas Meeting Requests for MFG DO NOT USE

Please see below for a list of distributors that have requested to meet with your company. Vendor selections are due Friday, September 22.

If you would like to increase the chances of a meeting being created between your company and any of the companies listed below, please be sure to select and rank that distributor (in addition to any other distributors of interest to you) in the Meeting Request tab of the MeetMax site.

For questions or assistance, please reach out to ashlie.vesper@autocare.org.

Requests Received
TEST DIST DO NOT USE

Your company's designated one-on-one contact should have received an email from ashlie.vesper@autocare.org that includes a list of WD companies that have requested your company. You may use this email to re-access MeetMax to begin your selection process.

You may use this list to guide your selections. The MeetMax system will create meetings between companies that have mutually, high ranking meeting requests. You may also request WD companies outside of this list.

#### Selecting Companies for Meetings

Click "Request a Meeting" under the "Meeting Requests" tab. At the top of the page, there are a set of instructions to help guide you through the process.

| 76 <sup>th</sup> Conference                                           |                    | OCT. 29-30, 2023 LAS VEGAS                                                                                                    |  |  |
|-----------------------------------------------------------------------|--------------------|----------------------------------------------------------------------------------------------------|--|--|
| Welcome Company Details Company Availability                          | Meeting Requests 🗸 | MeetMax                                                                                                    |  |  |
|                                                                       | Request Meeting    | Logout Auto Care Association Logout                                                                                                    |  |  |
| REQUEST NEW MEETINGS                                                  |                    | TO UNDERSTAND THE "ACTION" COLUMN BELOW - Click Here                                                                                                    |  |  |
| • Note your available time slots from the "Company Availability" tab. |                    | • <b>EDIT/CANCEL MEETINGS:</b> A confirmed meeting will have the date/time of that meeting next to the company name. Click on "edit" from the drop down next to that date/time to change the time of the meeting (if |  |  |
|                                                                       |                    | other mutual time slots are available) or click "cancel" if to delete that                                                                                                    |  |  |

Beneath the instructions, review the list of WD companies.You may also search for a company or use the filters on the left side to narrow down the results. You can also use the search function to search for keywords that appear within a company's description.

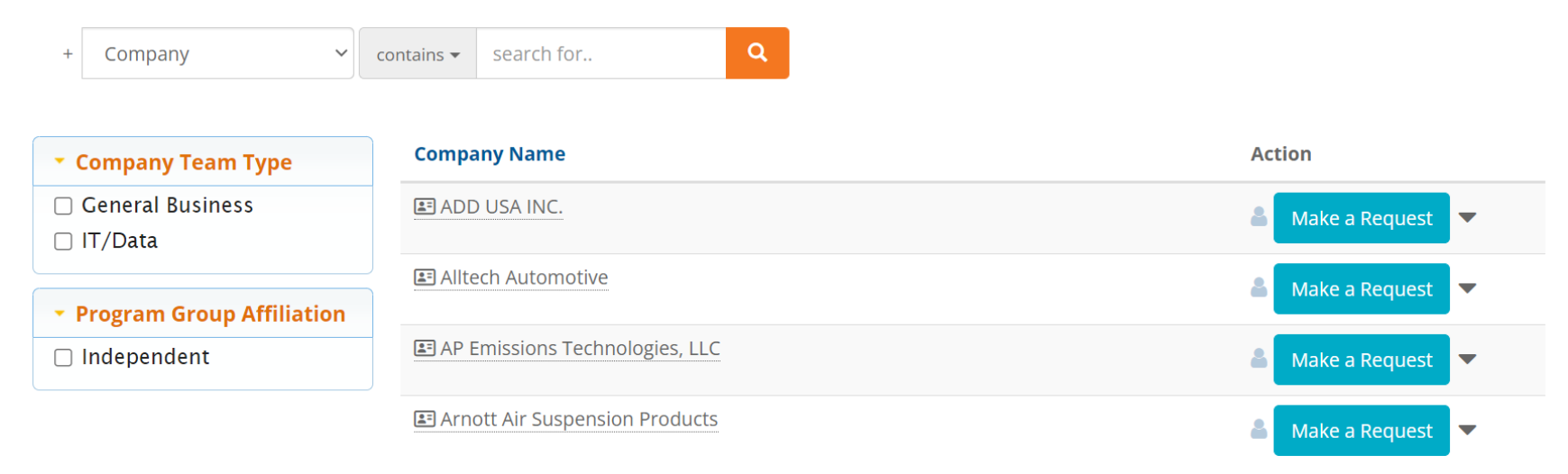

Click on a company name to view profile and their additional information.

Click on "Make a Request" next to the WD company that is of interest to your company.

ADD USA INC.

Make a Request

Or

To "Opt-Out" of meeting with a company, which will instruct the

system to anonymously prevent a meeting being scheduled between your two companies, click on

| 🖃 rest vendor (internal ose only) | 🗶 Cancel Request |  |  |
|-----------------------------------|------------------|--|--|
| Test Vendor2                      | 🛔 Request 🗨 🔷    |  |  |
| E The Timken Company              | Request Opt out  |  |  |
| TotalEnergies Marketing USA       | Request          |  |  |

the drop down arrow next to "Request" and select "Opt-out"

Identifying "Request" or "Opt-Out" only needs to be done for the companies that you specifically targeted. It does not need to be done for each company.

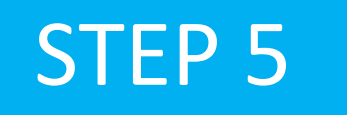

Once Requests have been added, a "Rank Requests" button will appear at the top and bottom of the list of WD company names.

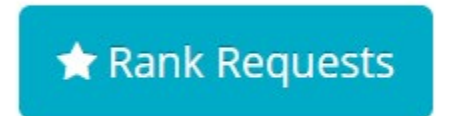

Click on that "Rank Requests" button to begin arranging your selections in the preferred ranking order.

#### Step 6

#### On the "Rank" tab:

To change the rank of a company, either:

- Click in the ranking box and type in the new number or
- Simply drag and drop the company name to its preferred order.

| ent Requests |                     |                                  |                                           |
|--------------|---------------------|----------------------------------|-------------------------------------------|
| Rank         | Name                | Date                             | Action                                    |
| I            | Leah Manu Test      | Yesterday                        | × Cancel Request                          |
| 1 2 TOP      | MFG DO NOT USE      | Today                            | × Cancel Request                          |
|              |                     |                                  |                                           |
| t-Outs       |                     |                                  |                                           |
| lame         | Date                |                                  | Action                                    |
| est Manu     | Today               |                                  | 🖉 Undo Opt-out                            |
|              | Note: T<br>be liste | he companies y<br>d. These compa | ou have opted-out on nies cannot be ranke |

#### RANKINGS AUTOMATICALLY SAVED

After your selections are ordered to your preference, please note there is no "submit" button. Rankings are saved automatically.

# SELECTION CHANGE

To change the status of a selected company, return to your "Sent" requests under "Meeting Requests" and click either "Cancel Request" or "Undo Opt-Out" next to that company's name.

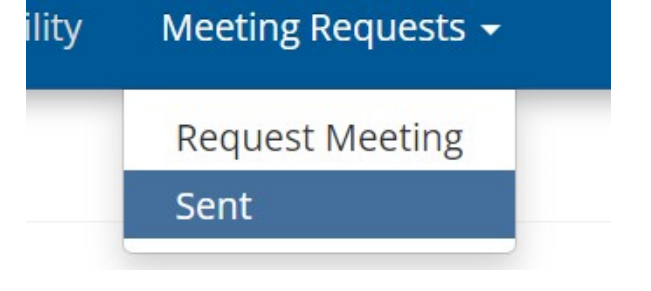

Supplier deadline to select/rank deadline is Sept. 22. Schedules will be sent by Sept. 29, 2023.

#### FULL PROCESS & KEY DATES: WWW.AUTOCARE.ORG/AWDACONFERENCE

| Distributer/WD Deadlines                   |                                                                                                    | Vendor Deadlines |  |
|--------------------------------------------|----------------------------------------------------------------------------------------------------|------------------|--|
| Deadlines                                  | Action                                                                                                    |                  |  |
| By Aug. 25, 2023                           | Register Company (includes one attendee and cost of first four meetings)                                                 |                  |  |
| By Aug. 25, 2023                           | Create profile in scheduling platform ( <i>MeetMax</i> ) and promote your company's participation.                       |                  |  |
| Link will be sent<br>Sept. 11, 2023        | Select & rank the companies you'd like to meet.<br>(A list of WDs that selected your company will be shared with<br>you) |                  |  |
| By Sept. 22, 2023                          | Deadline to finish selecting/ranking.                                                                                    |                  |  |
| By Aug. 31, 2023                           | Reserve One-on-One meeting suite for each team being sent.<br>(Suite may also be used as a sleeping suite)               |                  |  |
|                                            | (Optional Reserve Venetian Hotel sleeping only guest suite at AWDA discounted rate.                                      |                  |  |
| By Sept. 29, 2023                          | Schedules Sent to Companies                                                                                              |                  |  |
| Sept. 29, 2023<br>through Oct. 13,<br>2023 | Companies may manually edit schedule or request new meetings in MeetMax                                                  |                  |  |
| Begins Oct. 1, 2023                        | Additional Delegates Registration Fee Increases by \$100                                                                 |                  |  |
| Begins Oct. 2, 2023                        | One-on-one suite F&B hospitality orders now subject to 20% increase                                                      |                  |  |
| By Oct. 20, 2023                           | Vendors Suite Assignments are shared                                                                                     |                  |  |
| Oct. 29 - 30, 2023                         | One-on-One Meetings Occur                                                                                                |                  |  |
| By Nov. 30, 2023                           | Invoices for one-on-one meetings will be sent (\$125 per meeting after first four)                                       |                  |  |